4 [イメージタグのアクセシビリティ属性] ダイア ログボックスが表示されます。[代替テキスト] の入力エリアのドロップダウンメニューをクリックし て[空白]を選択し[OK] ボタンを押します。

5 同様の操作で「楽器 OK 物件にこだわりたい! 楽器演奏の相談が可能な賃貸物件です。」の dl 要素の上に「choosy\_photoO2.jpg」を、「ペット OK 物件にこだわりたい!ペット飼育の相談が可能な賃 貸物件です。」の dl 要素の上に「choosy\_photoO3. jpg」を挿入します。

6 デザインビューを見ると、3 つの画像が挿入されました。

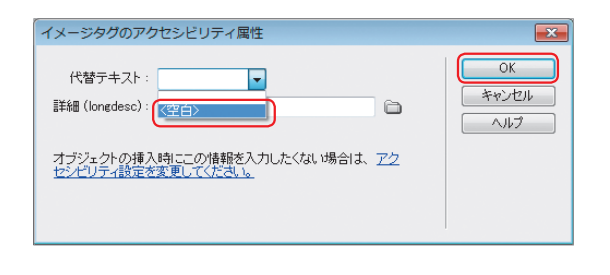

## Ξ = 10 ŧ. -÷ 400 400 名前 <del>サ</del>ィ ^ 名前 サイ / 121 1 📓 area\_bg.gif 13! 📓 area\_bg\_gif 13! 13! 13!≡ 13! 13!≡ 📓 area\_bottom.gif 📓 area\_bottom.gif arrowgif 10: arrowgif 10; 70: m R choosy photo@1 ine D choosy\_photo01.jpg 70: choosy photo02.jpg 70: Choosy photo03.jpg choosy\_title.jpg 🔄 choosy\_title.jpg 570 🔄 company\_button\_gif 62: 🖕 company\_buttongif 62: 🛫 < III | b. F. < \_\_\_\_ 挿入 挿入 C 🛛 +1 C 🗗 +1

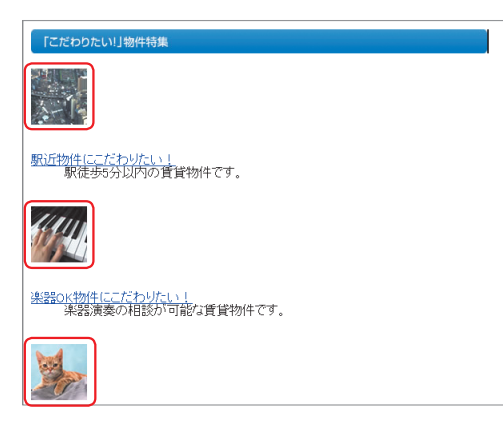

7 コードビューを見ると、p 要素に img 要素が挿入されました。

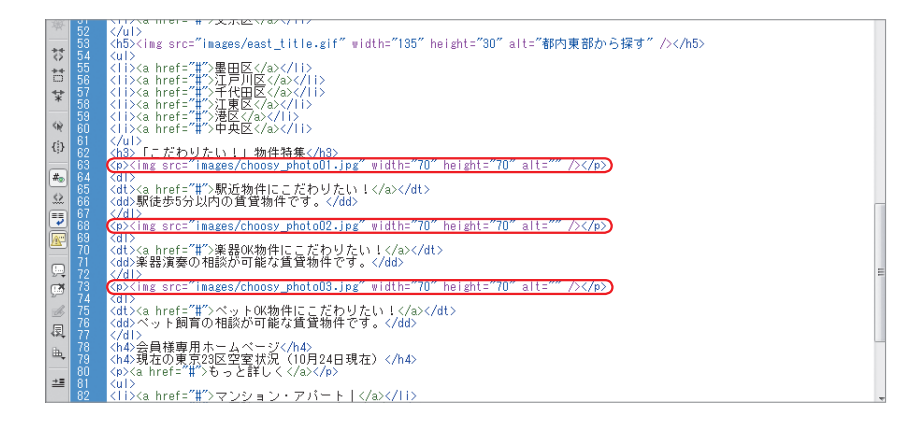

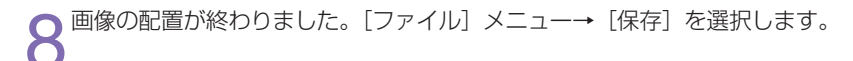